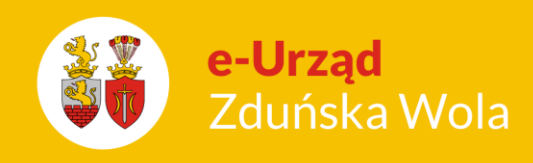

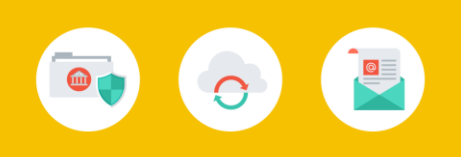

## Jak aktywować kartę zbliżeniową?

Po otrzymaniu imiennych kart zbliżeniowych w przedszkolu swojego dziecka (nazwa przedszkola, imię i nazwisko dziecka), przed pierwszym użyciem karty, rodzic musi aktywować ją w systemie **iPrzedszkole**, w panelu dla rodzica.

W tym celu należy kolejno wykonać następujące czynności:

 Wejdź na stronę <u>https://portal.vulcan.net.pl/jst/zdunskawola/</u>, kliknij przycisk Zaloguj się i zaloguj się do systemu

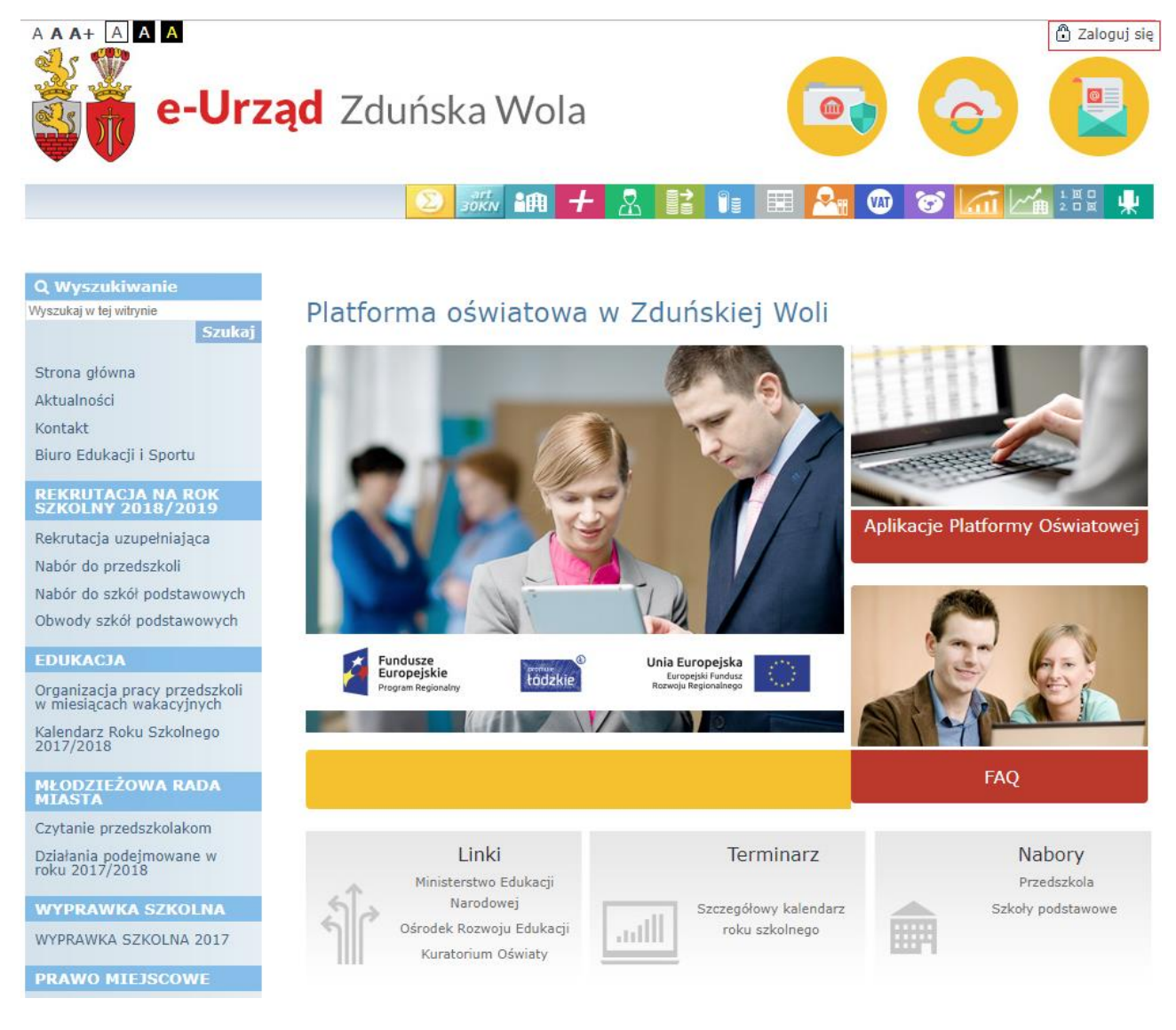

Jak aktywować kartę zbliżeniową ? str. 1 Porada dla użytkownika e-Urzędu Zduńska Wola

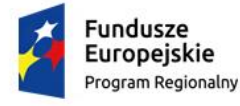

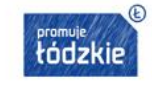

Unia Europejska Europejski Fundusz Rozwoju Regionalnego

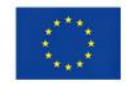

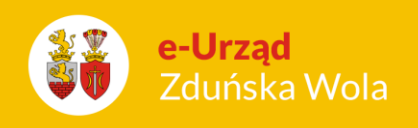

2. Uruchom aplikację **iPrzedszkole** za pomocą ikony dostępnej w górnym pasku menu (po najechaniu na ikonę pojawi się jej opis):

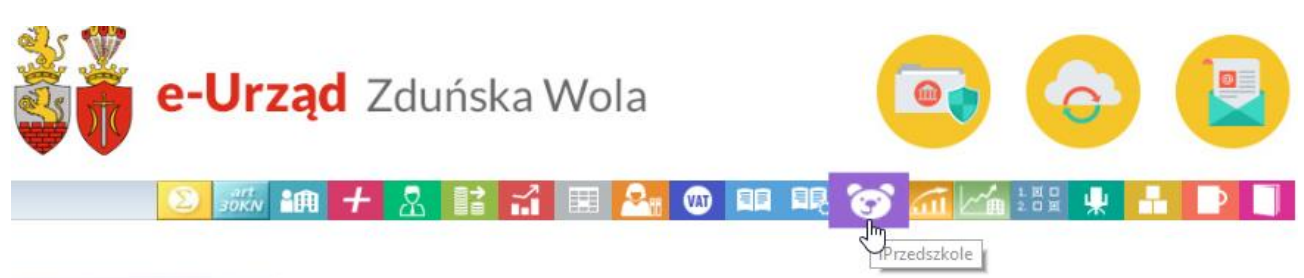

Kliknięcie ikony programu przez użytkownika niezalogowanego powoduje wyświetlenie okna logowania. Uruchomienie się aplikacji zależy od przyznanych uprawnień zalogowanego użytkownika. Możliwość zalogowania się rodzica zależy od kompletności lub poprawności wpisów w bazie **iPrzedszkole**.

3. Z górnego menu wybierz opcję Więcej >> Karty

| Des delse la     | - Geo        | (3) 01    | Wybierz dziecko          | Matuszewski Adam (I g | grupa) 💌      |  |
|------------------|--------------|-----------|--------------------------|-----------------------|---------------|--|
| IPrzedszko       |              |           | piątek, 29 sierpnia 2014 |                       | Strona główna |  |
| Strona Główna    | Należności   | Obecności | Jadłospis                | Tablica ogłoszeń      | 💿 Więcej      |  |
|                  |              |           |                          |                       | Wiadomości    |  |
| Aktualna na      | Karty        |           |                          |                       |               |  |
| Stan na dzień 29 | 0.08.2014: 0 | 0,00 PLN  |                          |                       | Profil        |  |

4. Kliknij na przycisk Aktywuj kartę.

| Due Calasta        |            | G. (3) M  |                          | ko Matuszewski Adam (I | grupa)   |  |
|--------------------|------------|-----------|--------------------------|------------------------|----------|--|
| IPrzedszkole       |            | Y See     | piątek, 29 sierpnia 2014 |                        | Karty    |  |
| Strona Główna      | Należności | Obecności | Jadłospis                | Tablica ogłoszeń       | 🔶 Więcej |  |
| Aktywuj kartę Zabk | okuj kartę |           |                          |                        |          |  |
| Numer              |            |           |                          |                        |          |  |

Jak aktywować kartę zbliżeniową?

str. 2

Porada dla użytkownika e-Urzędu Zduńska Wola

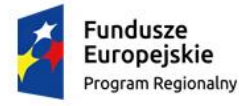

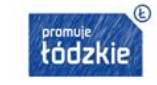

Unia Europejska Europejski Fundusz Rozwoju Regionalnego

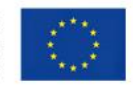

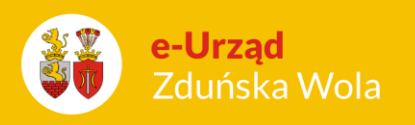

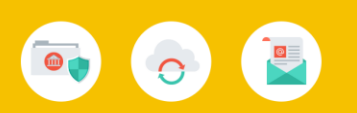

5. W odpowiednim polu wpisz numer nadrukowany na karcie dziecka i kliknij na przycisk **Aktywuj**. W tym momencie karta zostaje aktywowana, dzięki czemu możliwe jest jej codzienne używanie przy przy wejściu i wyjściu dziecka z przedszkola.

| Drz dozkolo                  | (3) (3) (A)          | Wybierz dziecko          | Matuszewski Adam (I grup | a) 💌             |
|------------------------------|----------------------|--------------------------|--------------------------|------------------|
| IPrzeuszkole                 |                      | piątek, 29 sierpnia 2014 |                          | Karty            |
| Strona Główna 🕴              | Ak                   | szeń                     | Ŧ Więcej                 |                  |
| Aktywuj kartę Zablokuj kartę | Wprowadź numer karty | 1232423423535353266      |                          |                  |
|                              |                      | akceptuj                 | anuluj                   | ata zablokowania |

Dodatkowo, pełna instrukcja obsługi modułu Panel Rodzica/Opiekuna jest dostępna po zalogowaniu z poziomu zakładki **Więcej >> Pomoc**.

**Jak aktywować** kartę zbliżeniową ? str. 3 Porada dla użytkownika e-Urzędu Zduńska Wola

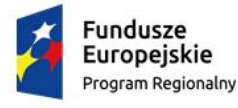

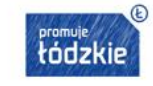

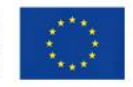